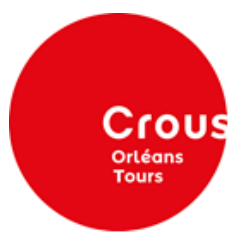

## Your registration on www.messervices.etudiant.gouv.fr

## Instructions:

- 1. Please first visit the website <u>www.messervices.etudiant.gouv.fr</u>
- 2. You will get on the following homepage (see the screenshot below).
- 3. As you don't have any account, you have to click on "*Inscription*" on the top-right corner of the screen.

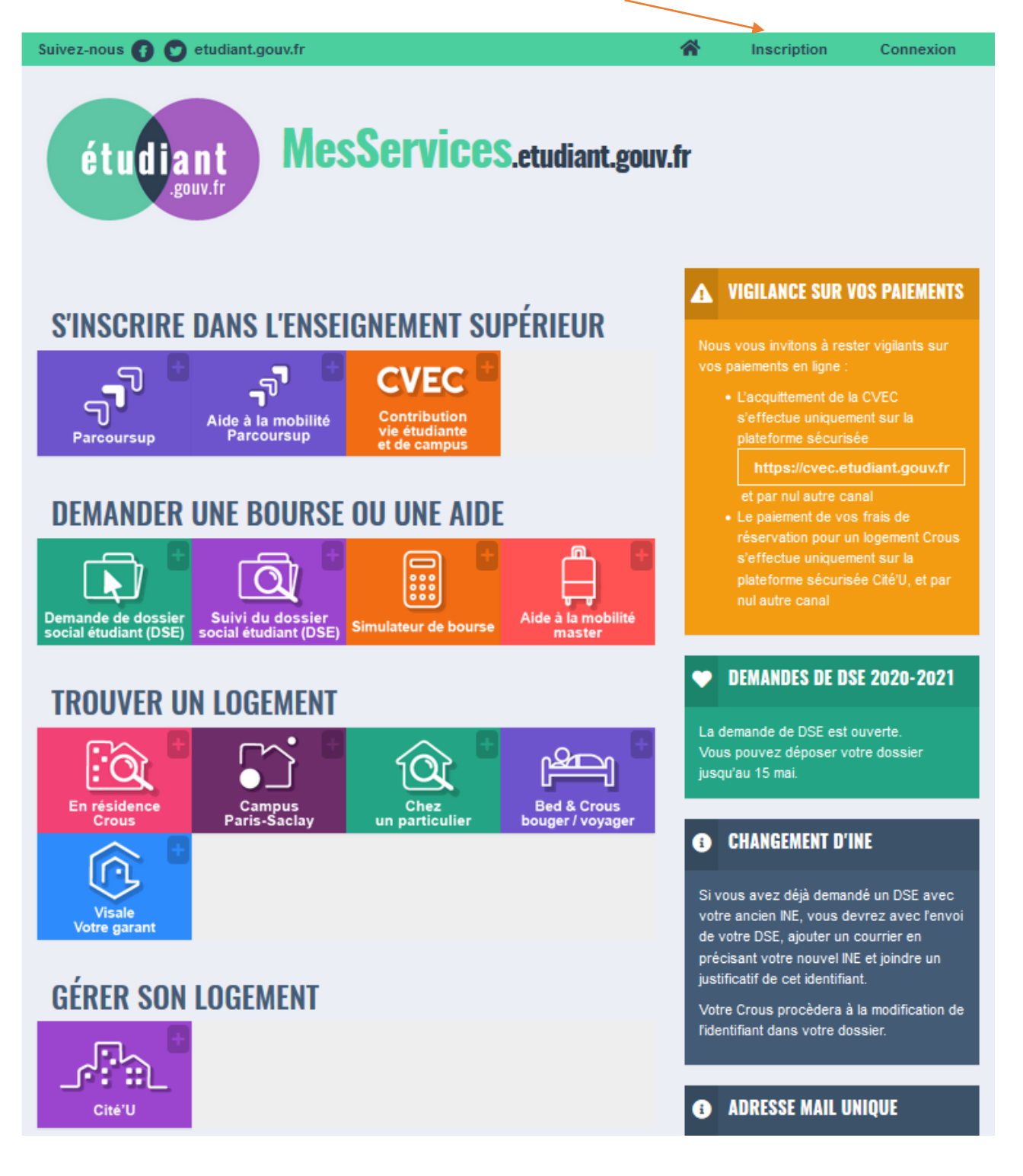

4. Then, you have to fill out the application form with your personal details.

| CRÉATION D'UN NOUVEAU PROFIL      | ÉTAPE 1         |                   |            |             |   |
|-----------------------------------|-----------------|-------------------|------------|-------------|---|
| Identité de l'étudiant            |                 |                   |            |             |   |
| Civilité *                        |                 |                   |            |             |   |
| Sélectionnez votre civilité       |                 |                   |            |             | ~ |
| Nom de nai = LAST NAME            |                 |                   |            |             |   |
|                                   |                 |                   |            |             |   |
| P = FIRST NAME                    |                 |                   |            |             |   |
|                                   |                 |                   |            |             |   |
| Deuxième p = MIDDLE NAME          |                 |                   |            |             |   |
|                                   |                 |                   |            |             |   |
| Troisième prénom                  |                 |                   |            |             |   |
|                                   | _               |                   |            |             |   |
| Date de naiss = BIRTH DATE        |                 |                   |            |             |   |
| Jour                              | ▶ Mois          |                   | ~          | Année       | ~ |
| Adresse courriel * (nom@exem      | = E-MAIL ADDRE  | SS                |            |             |   |
|                                   |                 |                   |            |             |   |
| Adresse courriel (vérification) * | (nom@exem = SAM | IE E-MAIL ADDRESS | 6 (for ver | rification) |   |
|                                   |                 |                   |            |             |   |
|                                   |                 |                   |            |             |   |

5. If you have never been registered in higher education in France, select « Je n'ai pas d'INE » which means « I don't have an INE number ». Then click on « Envoyer » at the bottom right corner.

| La Numéro Identification Nationale                                                                                                    |                                    |
|----------------------------------------------------------------------------------------------------|------------------------------------|
| Le numéro INE (Identification Nationale Etudiant) ou BEA : Il figure sur votre carte d'étudiant ou sur le relevé de notes du<br>sur l'imprimé de confirmation d'inscription au baccalauréat.                                                                                                    | paccalauréat, ou                   |
| Numéro INE *                                                                                                    |                                    |
|                                                                                                    |                                    |
| Si vous possédez un numéro INE et que ce numéro n'est pas accepté, veuillez cocher "Je n'ai pas d'INE".                                                                                                    |                                    |
| Si vous ne possédez pas de numéro INE (vous venez de l'étranger ou vous êtes scolarisé dans un établissement ne dé<br>l'Education nationale), vous devrez nous fournir un justificatif de votre inscription dans l'enseignement supérieur français<br>cours ou à venir ou une attestation de stage en France. | pendant pas de<br>s sur l'année en |
| Une proposition d'accueil temporaire en cité universitaire, que le crous vous a adressée par mail, est acceptée comme ju                                                                                                    | stificatif.                        |
| Je n'ai pas d'INE                                                                                                    |                                    |
| Annuler                                                                                                    | Envoyer >                          |

## 6. You will receive a verification code by e-mail. Please write it down below.

| CRÉATION D'UN NOUVEAU PROFIL - ÉTAPE 2                                   |  |  |  |
|--------------------------------------------------------------------------|--|--|--|
|                                                                          |  |  |  |
| ── Vérification adresse courriel                                         |  |  |  |
| Un code de vérification de votre adresse vous a été envoyé par courriel. |  |  |  |
| Adresse courriel * (nom@exemple.com)                                     |  |  |  |
| = YOUR E-MAIL ADDRESS                                                    |  |  |  |
| Code de vérification *                                                   |  |  |  |
| = YOUR VERIFICATION CODE                                                 |  |  |  |
|                                                                          |  |  |  |
| Le ldentité de l'étudiant                                                |  |  |  |
|                                                                          |  |  |  |

| Situation Famil | iale *     | = FAMILY STATUS    |                       |   |
|-----------------|------------|--------------------|-----------------------|---|
| Sélectionne     | ez votre s | ituation familiale |                       | ~ |
| Nationalité *   | = SEI      | LECT YOUR COUNTRY  | ON THE DROP-DOWN LIST |   |
| FRANCE          |            |                    |                       | ~ |
|                 |            |                    |                       |   |

## 7. Please continue to fill the following information about you.

| 📱 Établissement                                                                                                    |                                                                                                    |  |  |  |  |  |
|----------------------------------------------------------------------------------------------------|----------------------------------------------------------------------------------------------------|--|--|--|--|--|
| Si vous ne connaissez pas encore votre établissement ou s'il n'apparait pas dans la liste, vous pouvez laisser "Autre" comme<br>établissement.Vous pourrez le modifier par la suite dans "Mon Profil".                                                      |                                                                                                    |  |  |  |  |  |
| Année universitaire conce                                                                                                    | rnée : 2019-2020                                                                                                    |  |  |  |  |  |
| Non inscrit à ce jour dans un établissement                                                                                                    |                                                                                                    |  |  |  |  |  |
| Établissement à l'étranger                                                                                                    | ← CLICK HERE IF YOU ARE A STUDENT IN ANOTHER COUNTRY                                                                                                    |  |  |  |  |  |
| Département                                                                                                    | Établissement *                                                                                                    |  |  |  |  |  |
| Selectionnez un département                                                                                                    | v Autre v                                                                                                    |  |  |  |  |  |
|                                                                                                    | Si vous saisissez au moins 3 lettres dans 'Etablissement', la liste des<br>établissements sera filtrée.                                                                                                    |  |  |  |  |  |
| 🖻 Situation étudiante                                                                                                    |                                                                                                    |  |  |  |  |  |
| Cette inscription va être vérifiée. Si vo                                                                                                    | os justificatifs ne sont pas valides, votre compte sera bloqué.                                                                                                    |  |  |  |  |  |
| Pièce justificative d'identité * (Form                                                                                                    | at PDF, JPG, PNG, 10Mo maximum pour l'ensemble des PJ)                                                                                                    |  |  |  |  |  |
| Parcourir Aucun fichier sélectionne                                                                                                    | é. 🗢 UPLOAD A COPY OF YOUR ID, PASSPORT OR DRIVING LICENCE                                                                                                    |  |  |  |  |  |
| Ce justificatif doit obligatoirement être à votre nom, avec photo. Ce justificatif peut être soit votre carte d'identité, votre passeport, votre<br>permis de conduire.                                                                                     |                                                                                                    |  |  |  |  |  |
| Pièce justificative étudiante * (Form                                                                                                    | at PDF, JPG, PNG, 10Mo maximum pour l'ensemble des PJ)                                                                                                    |  |  |  |  |  |
| Parcourir Aucun fichier sélectionné                                                                                                    | ♠ UPLOAD YOUR STUDENT CERTIFICATE OR A SWORN STATEMENT REGARDING YOUF<br>REGISTRATION FOR THE NEXT YEAR                                                                                                    |  |  |  |  |  |
| Vous devez nous fournir un justificati<br>Si vous ne disposez pas de ce justifica<br>d'inscription dans l'établissement de vo<br>aussi acceptée.                                                                                                    | f de votre inscription dans l'enseignement supérieur français sur l'année en cours ou à venir.<br>atif, une attestation sur l'honneur, datée et signée, pour nous signaler que vous êtes en cours<br>otre choix, pour la formation que vous souhaitez et pour l'année universitaire en cours ou à venir, est |  |  |  |  |  |
| Etudiants Campus France : Vous devez nous envoyer une attestation sur l'honneur pour nous signaler que vous vous engagez à vous<br>inscrire dans un établissement d'enseignement français. Un modèle d'attestation vous est proposé dans notre <u>FAQ</u> . |                                                                                                    |  |  |  |  |  |

| C Informations de contact                  |
|--------------------------------------------|
| Téléphone portable * = MOBILE PHONE NUMBER |
| Téléphone fixe = PHONE NUMBER              |
|                                            |
| Adresse * = ADDRESS                        |
|                                            |
|                                            |
|                                            |
|                                            |
| Ville * = CITY                             |
|                                            |
| Code postal * = POSTAL CODE                |
|                                            |
| Pays * = COUNTRY                           |
| FRANCE                                     |
|                                            |

| Contacts Familiaux       | = FAMILY C | ONTACTS |                    |       |                  |                     |
|--------------------------|------------|---------|--------------------|-------|------------------|---------------------|
| Contact 1                | zt 2       |         |                    |       |                  |                     |
| Civilité                 |            | Nom     |                    |       | Prénom           |                     |
| Sélectionnez la civilité | ~          |         |                    |       |                  |                     |
| Email                    | Email      |         | Téléphone portable |       | Téléphone fixe   |                     |
|                          | 11 ·       |         |                    |       | •                |                     |
| Adresse                  |            |         |                    |       |                  |                     |
|                          |            |         |                    |       |                  |                     |
|                          |            |         |                    |       |                  |                     |
|                          |            |         |                    |       |                  |                     |
| Code postal              |            |         | Ville              |       |                  |                     |
|                          |            |         |                    |       |                  |                     |
| Pays                     |            |         |                    |       |                  |                     |
| Sélectionnez le pays de  | résidence  |         |                    |       |                  | ~                   |
|                          |            |         |                    |       |                  |                     |
| Annuler                  |            |         |                    | CLICK | HERE TO FINISH ⇒ | Envoyer <b>&gt;</b> |

- 8. You will immediately receive an e-mail and you will have to click on the link in blue "ce lien" to create your password.
- 9. You can now connect to your account on messervices.etudiant.gouv.fr.

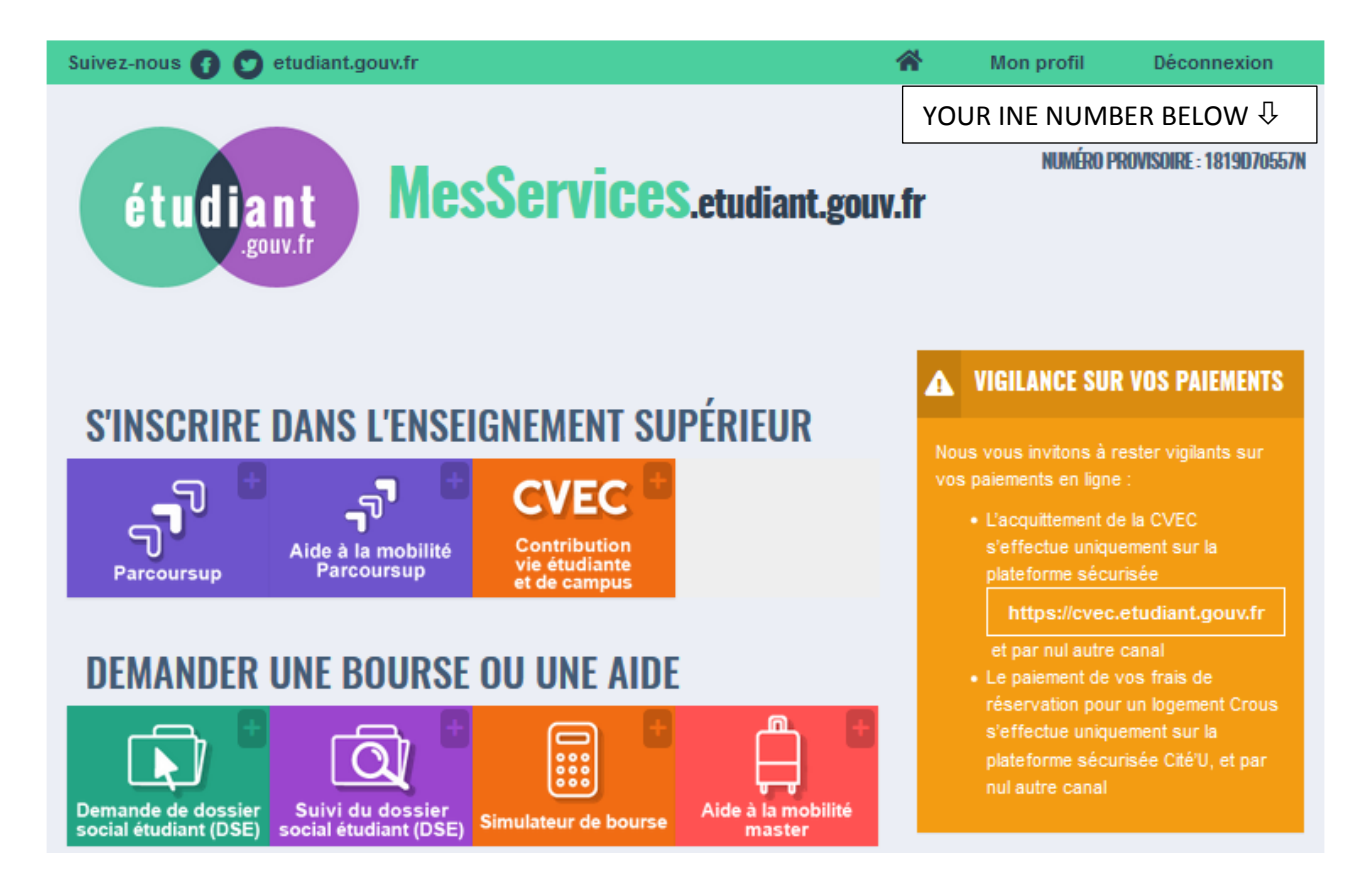

10. Please save your INE number to use it on your housing application form.